# **IT Essentials 5.0**

# 5.3.1.7. Лабораторная работа — диспетчер задач (управление процессами) в Windows XP

# Введение

Распечатайте и выполните эту лабораторную работу.

В этой лабораторной работе мы рассмотрим диспетчер задач и управление процессами из диспетчера задач.

## Рекомендуемое оборудование

Для этого упражнения требуется следующее оборудование:

• Компьютер, работающий под управлением Windows XP Professional.

## Действие 1

Начните ceaнc в Windows с правами администратора.

Откройте обозреватель и папку.

Щёлкните рабочий стол и нажмите сочетание клавиш Ctrl-Alt-Delete.

Перейдите на вкладку Приложения.

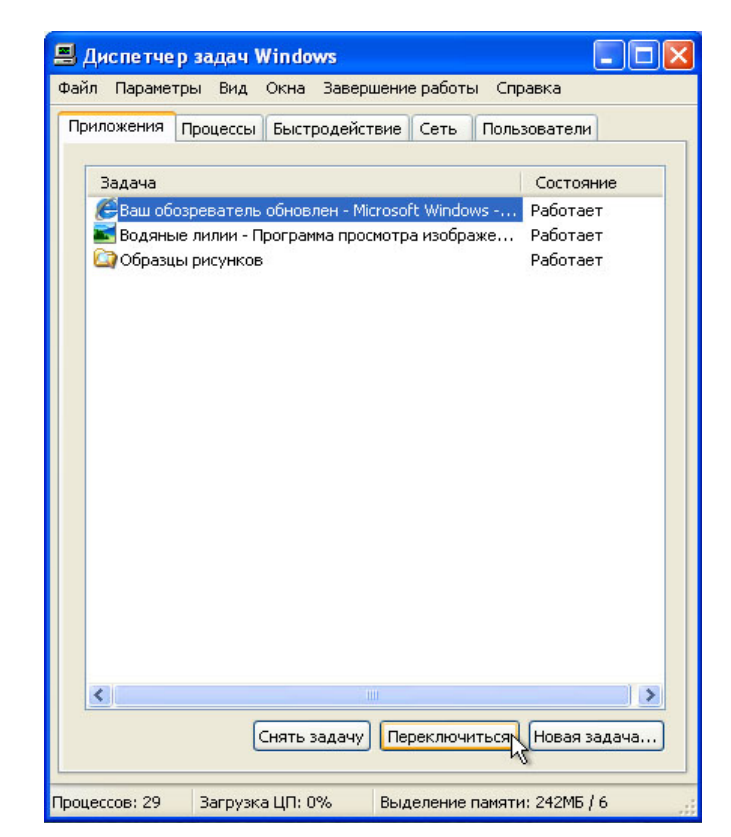

Выберите открытый обозреватель и выберите Переключиться.

Что произошло с обозревателем?

Что произошло с диспетчером задач Windows?

Откройте диспетчер задач, нажмите Ctrl-Alt-Delete.

Перейдите на вкладку Приложения.

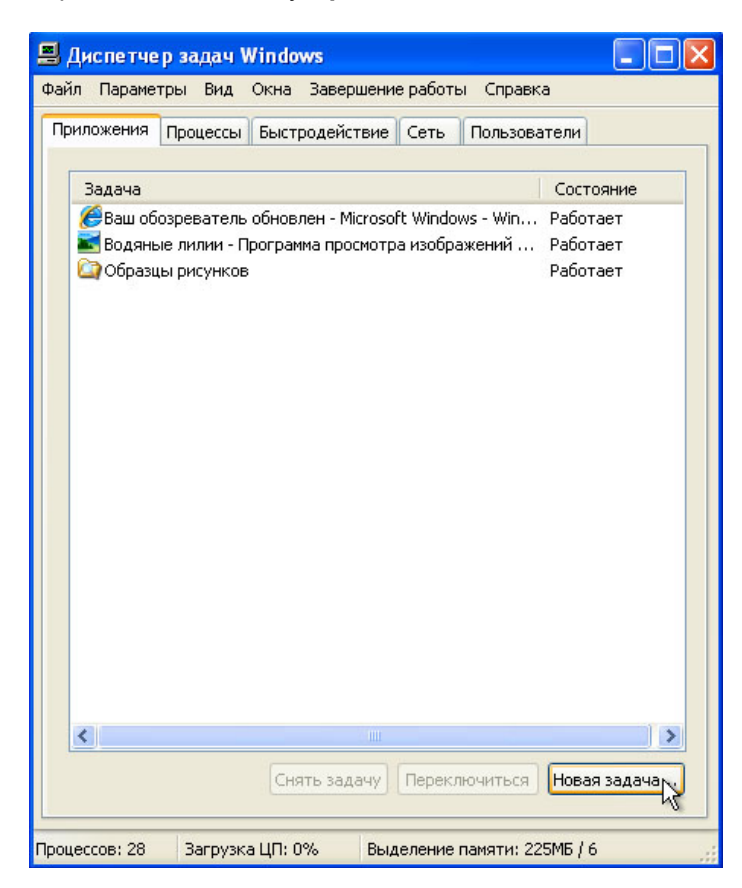

Нажмите кнопку Новая задача....

Откроется окно «Создать новую задачу».

| Создать н        | ювую задачу 🔹 💽 🔀                                                                       |
|------------------|-----------------------------------------------------------------------------------------|
|                  | Введите имя программы, папки, документа или<br>ресурса Интернета, и Windows откроет их. |
| <u>О</u> ткрыть: | notepad 💌                                                                               |
|                  | ОК Отмена Обзор                                                                         |

В поле «Открыть:» введите **поtepad** и нажмите кнопку **ОК**.

Что произошло?

Перейдите обратно к диспетчеру задач Windows.

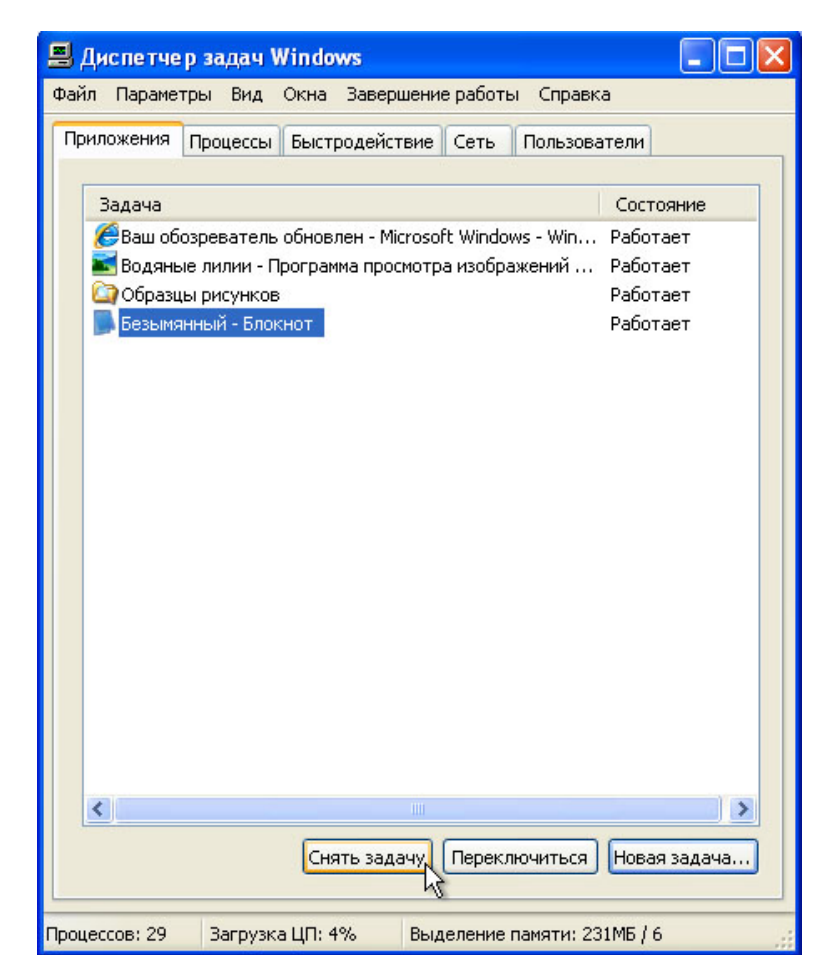

Выберите Блокнот и нажмите кнопку Снять задачу.

Что произошло?

#### Действие 2

Перейдите на вкладку Быстродействие.

| 📕 Диспетчер задач Wind              | ows                                        |            |
|-------------------------------------|--------------------------------------------|------------|
| Файл Параметры Вид Заве             | ршение работы Справка                      |            |
| Приложения Процессы Быс             | тродействие Сеть Пользователи              | 1          |
| Загрузка ЦП — Хронол                | логия загрузки ЦП                          |            |
|                                     |                                            |            |
|                                     |                                            |            |
|                                     |                                            |            |
|                                     |                                            |            |
| 0%                                  |                                            | Mm         |
| Файл подкачки СХронол               | погия использования файла подкачки         |            |
|                                     |                                            |            |
|                                     |                                            |            |
|                                     |                                            |            |
|                                     |                                            |            |
| 230 MB                              |                                            |            |
| Breno                               | Физицеская памать (КЕ)                     |            |
| Дескрипторов 76                     | 569 Bcero 5237                             | 760        |
| Потоков 3                           | 350 Доступно 2739<br>28 Системный каш 1193 | 956<br>788 |
|                                     |                                            |            |
| выделение памяти (КБ)<br>Всего 2364 | Намять ядра (КЬ)<br>488 Всего 266          | 592        |
| Предел 12764                        | 460 Выгружаемая 199                        | 952        |
| Пик 2585                            | 552 Невыгружаемая 67                       | 740        |
| Deserver 20 Deserver UR             | 02 0.000                                   | 10         |
| процессов: 28 Загрузка ЦП:          | 0% выделение памяти: 230Мb                 | 10         |

Сколько потоков работают?

Сколько процессов выполняется?

Сколько всего имеется физической памяти (КБ)?

Сколько имеется доступной физической памяти (КБ)?

Сколько физической памяти (КБ) используется системой?

# Действие 3

Перейдите на вкладку Сеть.

| 📕 Диспетчер за   | дач Windows       |                  |              |
|------------------|-------------------|------------------|--------------|
| Файл Параметры   | Вид Завершение р  | аботы Справка    |              |
| Приложения Прог  | цессы Быстродейст | вие Сеть Поль    | зователи     |
| Подключение по   | локальной сети    |                  |              |
| 1 %              |                   |                  |              |
|                  |                   |                  |              |
|                  |                   |                  |              |
|                  |                   |                  |              |
|                  |                   |                  |              |
| 0,5 %            |                   |                  |              |
|                  |                   |                  |              |
|                  |                   |                  |              |
|                  |                   |                  |              |
|                  |                   |                  |              |
| 0%               |                   |                  |              |
| Адаптер          | Использован       | Скоро С          | остояние     |
| Подключение      | 0%                | 1 ГБби І         | Работает     |
|                  |                   |                  |              |
|                  |                   |                  |              |
| Процессов: 28 За | агрузка ЦП: 5%    | Выделение памяти | 1: 230M5 / 6 |

Какова скорость подключения?

# Действие 4

Перейдите на вкладку Пользователи.

| 🗏 Диспетчер задач Windows 📃 🗖 🗙                           |
|-----------------------------------------------------------|
| Файл Параметры Вид Завершение работы Справка              |
| Приложения Процессы Быстродействие Сеть Пользователи      |
|                                                           |
| Пользователь Код Состояние Имя кли Сеанс                  |
|                                                           |
|                                                           |
| Отклочить Выйти из системы Отправить сообщение            |
| Процессов: 28 Загрузка ЦП: 7% Выделение памяти: 230МБ / 6 |

Перечислите всех пользователей и их состояние.

Какие действия можно выполнить над пользователем?

# Действие 5

Перейдите на вкладку Процессы.

Дважды щёлкните границу вокруг вкладок.

| 9    | 🗏 Диспетчер задач Windows 📃 🗖 🔀              |                                         |                |                       |           |  |  |  |
|------|----------------------------------------------|-----------------------------------------|----------------|-----------------------|-----------|--|--|--|
| Фай  | Файл Параметры Вид Завершение работы Справка |                                         |                |                       |           |  |  |  |
| ( B  |                                              |                                         |                |                       |           |  |  |  |
|      | иложения                                     | роцессы выстродеи                       | ствие Сеть П   | ользователи Ц         |           |  |  |  |
|      | 14                                           | 1.00.0000000000000000000000000000000000 |                |                       |           |  |  |  |
|      | имя оораза                                   | ИМЯ ПОЛЬЗОВ                             | ателя цп       | Память                |           |  |  |  |
|      | wpabaln.exe                                  | Администрат                             | op 02<br>op 00 | 2 704 K5              |           |  |  |  |
|      | iexplore.exe                                 | Администрат                             | op 00          | 16 988 KE             |           |  |  |  |
|      | TPAutoConne                                  | ct.exe Администрат                      | op 00          | 4 900 KB              |           |  |  |  |
|      | iexplore.exe                                 | Администрат                             | op 00          | 77 260 KB             |           |  |  |  |
|      | votoolsd eve                                 | Администрат<br>SVSTEM                   | op UU<br>00    | 3 280 KB<br>11 648 KB |           |  |  |  |
|      | vmtoolsd.exe                                 | Администрат                             | op 00          | 16 636 KB             |           |  |  |  |
|      | svchost.exe                                  | LOCAL SERVIC                            | IE 00          | 3 812 КБ              |           |  |  |  |
|      | spoolsv.exe                                  | SYSTEM                                  | 00             | 6 104 КБ              |           |  |  |  |
|      | wscntfy.exe                                  | Администрат                             | op 00          | 2 404 KB              |           |  |  |  |
|      | svchost.exe                                  |                                         | LE 00          | 3 952 KB<br>3 624 KE  |           |  |  |  |
|      | sychost.exe                                  | SYSTEM                                  | 00             | 26 396 KD             |           |  |  |  |
|      | svchost.exe                                  | NETWORK SEP                             | RVICE 00       | 4 308 KD              |           |  |  |  |
|      | svchost.exe                                  | SYSTEM                                  | 00             | 4 944 КБ              |           |  |  |  |
|      | vmacthlp.exe                                 | SYSTEM                                  | 00             | 2 524 KB              |           |  |  |  |
|      | wuaucit.exe                                  | Администрат                             | op UU          | 4 U88 RB              |           |  |  |  |
|      | services.exe                                 | SYSTEM                                  | 00             | 3 144 KE              |           |  |  |  |
|      | winlogon.exe                                 | SYSTEM                                  | 00             | 2 972 КБ              |           |  |  |  |
|      | csrss.exe                                    | SYSTEM                                  | 00             | 3 892 КБ              |           |  |  |  |
|      | alg.exe                                      | LOCAL SERVIC                            | E 00           | 3 628 KE              |           |  |  |  |
|      | smss.exe                                     | SYSTEM                                  | 00             | 432 KB                |           |  |  |  |
|      | TPAutoCoppS                                  | Администрат<br>Svc eve SVSTEM           | op 02<br>00    | 4 424 KE              |           |  |  |  |
|      | System                                       | SYSTEM                                  | 00             | 236 KB                |           |  |  |  |
|      | Бездействие                                  | сис SYSTEM                              | 97             | 28 KD                 |           |  |  |  |
|      |                                              |                                         |                |                       |           |  |  |  |
|      |                                              |                                         |                |                       |           |  |  |  |
|      |                                              |                                         |                |                       |           |  |  |  |
|      |                                              |                                         |                |                       |           |  |  |  |
|      |                                              |                                         |                |                       |           |  |  |  |
|      |                                              |                                         |                |                       |           |  |  |  |
|      |                                              |                                         |                |                       |           |  |  |  |
|      |                                              |                                         |                |                       |           |  |  |  |
|      |                                              |                                         |                |                       |           |  |  |  |
|      |                                              |                                         |                |                       |           |  |  |  |
|      |                                              |                                         |                |                       |           |  |  |  |
|      |                                              |                                         |                |                       |           |  |  |  |
|      |                                              |                                         |                |                       |           |  |  |  |
|      |                                              |                                         |                |                       |           |  |  |  |
|      |                                              |                                         |                |                       |           |  |  |  |
|      |                                              |                                         |                |                       |           |  |  |  |
|      |                                              |                                         |                |                       |           |  |  |  |
|      |                                              |                                         |                |                       |           |  |  |  |
|      |                                              |                                         |                |                       |           |  |  |  |
|      | Отображат                                    | гь процессы всех поль                   | зователей      | Завершит              | ъ процесс |  |  |  |
|      |                                              |                                         |                |                       |           |  |  |  |
|      |                                              |                                         | 1.02           |                       |           |  |  |  |
| Προι | цессов: 28                                   | Загрузка ЦП: 5%                         | Выделение пам  | іяти: 229MБ / 6       |           |  |  |  |

Диспетчер задач Windows теперь работает в компактном режиме.

| Имя образа        | Имя пользователя       | ЦП      | Память           |
|-------------------|------------------------|---------|------------------|
| taskmgr.exe       | Администратор          | 02      | 10 736 KB        |
| wpabaln.exe       | Администратор          | 00      | 2 704 KB         |
| iexplore.exe      | Администратор          | 00      | 16 988 KE        |
| TPAutoConnect.exe | Администратор          | 00      | 4 920 KE         |
| iexplore.exe      | Администратор          | 00      | 77 244 КБ        |
| ctfmon.exe        | Администратор          | 00      | 3 280 KE         |
| vmtoolsd.exe      | SYSTEM                 | 00      | 11 652 KB        |
| vmtoolsd.exe      | Администратор          | 00      | 16 636 KE        |
| svchost.exe       | LOCAL SERVICE          | 00      | 3 812 KE         |
| spoolsv.exe       | SYSTEM                 | 00      | 6 104 КБ         |
| wscntfy.exe       | Администратор          | 00      | 2 404 KE         |
| svchost.exe       | LOCAL SERVICE          | 00      | 3 952 KE         |
| svchost.exe       | NETWORK SERVICE        | 00      | 3 624 KE         |
| svchost.exe       | SYSTEM                 | 00      | 26 388 KE        |
| svchost.exe       | NETWORK SERVICE        | 00      | 4 284 KB         |
| svchost.exe       | SYSTEM                 | 00      | 4 944 KE         |
| vmacthlp.exe      | SYSTEM                 | 00      | 2 524 KB         |
| wuauclt.exe       | Администратор          | 00      | 4 088 KE         |
| lsass.exe         | SYSTEM                 | 02      | 1 092 KE         |
| services.exe      | SYSTEM                 | 00      | 3 144 КБ         |
| winlogon.exe      | SYSTEM                 | 00      | 2 972 КБ         |
| csrss.exe         | SYSTEM                 | 00      | 3 892 KE         |
| alg.exe           | LOCAL SERVICE          | 00      | 3 628 KE         |
| smss.exe          | SYSTEM                 | 00      | 432 KE           |
| explorer.exe      | Администратор          | 00      | 14 096 KE        |
| TPAutoConnSvc.exe | SYSTEM                 | 00      | 4 424 KB         |
| System            | SYSTEM                 | 00      | 236 KE           |
|                   |                        | 2006 ok |                  |
| Отображать проци  | ессы всех пользователе | й       | Завершить процес |

#### Выберите Имя образа.

| Имя образа        | Имя пользователя      | ЦП  | Память          |
|-------------------|-----------------------|-----|-----------------|
| Бездействие сис   | SYSTEM                | 95  | 28 KD           |
| wuauclt.exe       | Администратор         | 00  | 4 088 KE        |
| wscntfy.exe       | Администратор         | 00  | 2 404 KE        |
| wpabaln.exe       | Администратор         | 00  | 2 704 КБ        |
| winlogon.exe      | SYSTEM                | 00  | 2 972 КБ        |
| vmtoolsd.exe      | SYSTEM                | 00  | 11 660 KE       |
| vmtoolsd.exe      | Администратор         | 02  | 16 636 KB       |
| vmacthlp.exe      | SYSTEM                | 00  | 2 524 КБ        |
| TPAutoConnSvc.exe | SYSTEM                | 00  | 4 424 КБ        |
| TPAutoConnect.exe | Администратор         | 00  | 5 032 KB        |
| taskmgr.exe       | Администратор         | 00  | 10 736 KB       |
| System            | SYSTEM                | 00  | 236 KE          |
| svchost.exe       | LOCAL SERVICE         | 00  | 3 812 KE        |
| svchost.exe       | LOCAL SERVICE         | 00  | 3 952 KB        |
| svchost.exe       | NETWORK SERVICE       | 00  | 3 624 KB        |
| svchost.exe       | SYSTEM                | 00  | 26 388 KE       |
| svchost.exe       | NETWORK SERVICE       | 00  | 4 284 KD        |
| svchost.exe       | SYSTEM                | 02  | 4 944 KБ        |
| spoolsv.exe       | SYSTEM                | 00  | 6 104 КБ        |
| smss.exe          | SYSTEM                | 00  | 432 KE          |
| services.exe      | SYSTEM                | 00  | 3 144 КБ        |
| lsass.exe         | SYSTEM                | 00  | 1 200 KB        |
| iexplore.exe      | Администратор         | 00  | 16 980 KE       |
| iexplore.exe      | Администратор         | 00  | 77 236 KB       |
| explorer.exe      | Администратор         | 00  | 14 100 KE       |
| ctfmon.exe        | Администратор         | 00  | 3 280 KE        |
| csrss.exe         | SYSTEM                | 02  | 3 892 KE        |
| alg.exe           | LOCAL SERVICE         | 00  | 3 628 KE        |
| alg.exe           | LOCAL SERVICE         | 00  | 3 628 КБ        |
| Отображать проце  | ессы всех пользовате. | пей | Завершить проце |

#### Выберите Имя образа снова.

Как это влияет на столбцы?

| Имя образа        | Имя пользователя | ЦП | Память    |  |
|-------------------|------------------|----|-----------|--|
| Бездействие сис   | SYSTEM           | 94 | V 28 KE   |  |
| System            | SYSTEM           | 02 | 236 KE    |  |
| smss.exe          | SYSTEM           | 00 | 432 KB    |  |
| lsass.exe         | SYSTEM           | 00 | 1 280 KE  |  |
| wscntfy.exe       | Администратор    | 00 | 2 404 KB  |  |
| vmacthlp.exe      | SYSTEM           | 00 | 2 524 КБ  |  |
| wpabaln.exe       | Администратор    | 00 | 2 704 КБ  |  |
| winlogon.exe      | SYSTEM           | 00 | 2 972 КБ  |  |
| services.exe      | SYSTEM           | 00 | 3 144 КБ  |  |
| ctfmon.exe        | Администратор    | 00 | 3 280 KE  |  |
| svchost.exe       | NETWORK SERVICE  | 00 | 3 624 KB  |  |
| alg.exe           | LOCAL SERVICE    | 00 | 3 628 KE  |  |
| svchost.exe       | LOCAL SERVICE    | 00 | 3 812 KE  |  |
| csrss.exe         | SYSTEM           | 00 | 3 892 KE  |  |
| svchost.exe       | LOCAL SERVICE    | 00 | 3 952 KB  |  |
| wuauclt.exe       | Администратор    | 00 | 4 088 KE  |  |
| svchost.exe       | NETWORK SERVICE  | 00 | 4 284 KB  |  |
| TPAutoConnSvc.exe | SYSTEM           | 00 | 4 424 KB  |  |
| svchost.exe       | SYSTEM           | 00 | 4 944 KБ  |  |
| TPAutoConnect.exe | Администратор    | 00 | 4 964 KB  |  |
| spoolsv.exe       | SYSTEM           | 00 | 6 104 КБ  |  |
| taskmgr.exe       | Администратор    | 02 | 10 736 KB |  |
| vmtoolsd.exe      | SYSTEM           | 00 | 11 664 KB |  |
| explorer.exe      | Администратор    | 00 | 14 108 KE |  |
| iexplore.exe      | Администратор    | 00 | 16 980 KE |  |
| vmtoolsd.exe      | Администратор    | 02 | 17 800 KB |  |
| svchost.exe       | SYSTEM           | 00 | 26 384 KE |  |
| iexplore.exe      | Администратор    | 02 | 77 236 КБ |  |
|                   |                  |    |           |  |

#### Выберите Память.

Как это влияет на столбцы?

Снова дважды щёлкните внешнюю границу, чтобы вернуться к режиму вкладок.

## Действие 6

Откройте обозреватель.

**Примечание.** В данной лабораторной работе используется Firefox. Но его можно заменить на любой веб-обозреватель. Просто подставьте вместо слова Firefox название своего вебобозревателя.

Вернитесь к диспетчеру задач Windows.

| 🛿 Диспетчер задач   | Windows               |           |         |              |       |
|---------------------|-----------------------|-----------|---------|--------------|-------|
| айл Параметры Вид   | Завершение р          | аботы Спр | авка    |              |       |
| Приложения Процессь | ы Быстродейст         | вие Сеть  | Пользо  | ватели       |       |
| Имя образа          | Имя пользоват         | еля       | цп      | Память       | ~     |
| alg.exe             | LOCAL SERVICE         |           | 00      | 3 628 KE     |       |
| csrss.exe           | SYSTEM                |           | 00      | 4 040 KB     |       |
| ctfmon.exe          | Администратор         |           | 00      | 3 288 KE     |       |
| explorer.exe        | Администратор         | )         | 00      | 13 512 KB    |       |
| firefox.exe         | Администратор         | )         | 02      | 76 348 KB    |       |
| iexplore.exe        | Администратор         | )         | 00      | 76 472 KB    |       |
| iexplore.exe        | Администратор         | )         | 00      | 17 032 KE    |       |
| lsass.exe           | SYSTEM                |           | 00      | 1 884 KE     |       |
| services.exe        | SYSTEM                |           | 00      | 3 216 KB     |       |
| smss.exe            | SYSTEM                |           | 00      | 432 KE       |       |
| spoolsv.exe         | SYSTEM                |           | 00      | 6 104 KE     |       |
| svchost.exe         | SYSTEM                |           | 00      | 4 944 KB     |       |
| svchost.exe         | NETWORK SERV          | ICE       | 00      | 4 296 KB     |       |
| svchost.exe         | SYSTEM                |           | 00      | 26 536 KB    |       |
| svchost.exe         | NETWORK SERV          | ICE       | 00      | 3 660 KE     |       |
| svchost.exe         | LOCAL SERVICE         |           | 00      | 3 952 KB     |       |
| sychost.exe         | LOCAL SERVICE         |           | 00      | 3 812 KE     | _     |
| System              | SYSTEM                |           | 02      | 236 KD       |       |
| taskmgr.exe         | Администратор         | )         | 00      | 10 740 KE    |       |
| TPAutoConnect.exe   | Администратор         | )         | 00      | 4 992 KB     |       |
| TPAutoConnSvc.exe   | SYSTEM                |           | 00      | 4 424 KB     |       |
| vmacthlp.exe        | SYSTEM                |           | 00      | 2 524 KB     |       |
| untooled ava        | <b>А вминистратор</b> |           | 00      | 17 836 KE    | ×     |
| 🔲 Отображать проц   | ессы всех пользо      | рвателей  | (       | Завершить пр | оцесс |
| оцессов: 29 Загруз  | жа ЦП: 4%             | Выделение | памяти: | 304M5 / 6    |       |

Выберите **Имя образа**, чтобы упорядочить список в алфавитном порядке, после чего выберите **firefox.exe**.

| 📕 Диспетчер                                                             | задач Windows                                                    |                               |                                                                                               |       |
|-------------------------------------------------------------------------|------------------------------------------------------------------|-------------------------------|-----------------------------------------------------------------------------------------------|-------|
| Файл Параметры                                                          | ы Вид Завершение ра                                              | боты Справ                    | зка                                                                                           |       |
| Приложения П                                                            | роцессы Быстродейств                                             | ие Сеть                       | Пользователи                                                                                  |       |
| Имя образа<br>alg.exe<br>csrss.exe                                      | Имя пользовате<br>LOCAL SERVICE<br>SYSTEM                        | ля ЦІ<br>ОС<br>О2             | П Память<br>3 628 КБ<br>2 4 208 КБ                                                            |       |
| ctfmon.exe<br>explorer.exe                                              | Администратор<br>Алминистратор                                   | 00                            | ) 3 288 KB<br>13 512 KB                                                                       |       |
| firefox.exe<br>iexplore.exe<br>iexplore.exe<br>Isass.exe                | Завершить процесс<br>Завершить дерево п<br>Отладка               | роцессов                      | 76 068 KB<br>76 480 KB<br>17 032 KB<br>1 196 KB<br>2 216 KE                                   |       |
| smss.exe                                                                | Приоритет                                                        | ۰.                            | Реального време                                                                               | ни    |
| spoolsv.exe                                                             | SYSTEM                                                           | UL                            | Высокий                                                                                       |       |
| svchost.exe<br>svchost.exe<br>svchost.exe<br>svchost.exe<br>svchost.exe | NETWORK SERVIO<br>SYSTEM<br>NETWORK SERVIO<br>LOCAL SERVICE      | 2E 00<br>00<br>2E 00<br>2E 00 | Выше среднего<br>• Средний<br>Ниже среднего<br>Низкий                                         | ₽     |
| svchost.exe                                                             | LOCAL SERVICE                                                    | 00                            | J J 812 KD                                                                                    |       |
| taskmgr.exe<br>TPAutoConne<br>TPAutoConn5<br>vmacthlp.exe               | Администратор<br>ct.exe Администратор<br>wc.exe SYSTEM<br>SYSTEM | 03<br>02<br>00<br>00<br>00    | 230 ND<br>210 740 K5<br>3092 K5<br>304 424 K5<br>32524 K5<br>32524 K5<br>32524 K5<br>32524 K5 | ~     |
| Отображат                                                               | ъ процессы всех пользов                                          | зателей                       | Завершить пр                                                                                  | оцесс |
| Процессов: 29                                                           | Загрузка ЦП: 2% В                                                | Зыделение п                   | амяти: 304МБ / 6                                                                              |       |

Щёлкните правой кнопкой мыши firefox.exe > Приоритет.

Каков приоритет по умолчанию у обозревателя?

Установите приоритет на Выше среднего.

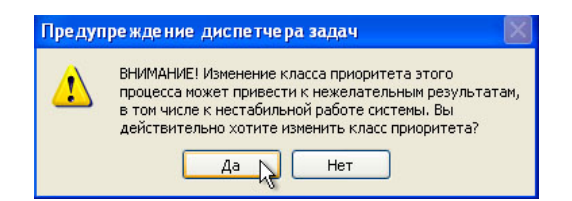

Нажмите кнопку Да в окне предупреждений диспетчера задач.

## Действие 7

Увеличьте ширину окна Диспетчер задач Windows.

| айл Параметры  | Вид Завершение работы             | Справка |               |       |
|----------------|-----------------------------------|---------|---------------|-------|
| Приложения Про | Обновить<br>Скорость обновления 🕨 | ъ Польз | зователи      |       |
| Имя образа     | Выбрать столбцы 📐                 | цп      | Память        | ^     |
| alg.exe        | LOCAL SERVICE                     | 00      | 3 628 KE      |       |
| csrss.exe      | SYSTEM                            | 00      | 4 200 KE      |       |
| ctfmon.exe     | Администратор                     | 00      | 3 288 KE      |       |
| explorer.exe   | Администратор                     | 00      | 13 504 KE     |       |
| firefox.exe    | Администратор                     | 00      | 80 860 KE     |       |
| iexplore.exe   | Администратор                     | 00      | 76 464 KB     |       |
| iexplore.exe   | Администратор                     | 00      | 17 024 KB     |       |
| lsass.exe      | SYSTEM                            | 00      | 1 472 KB      |       |
| services.exe   | SYSTEM                            | 00      | 3 216 KB      |       |
| smss.exe       | SYSTEM                            | 00      | 432 KB        |       |
| spoolsv.exe    | SYSTEM                            | 00      | 6 104 KB      |       |
| svchost.exe    | SYSTEM                            | 00      | 4 944 KB      |       |
| svchost.exe    | NETWORK SERVICE                   | 00      | 4 304 KE      |       |
| svchost.exe    | SYSTEM                            | 00      | 26 540 KB     |       |
| svchost.exe    | NETWORK SERVICE                   | 00      | 3 668 KE      |       |
| svchost.exe    | LOCAL SERVICE                     | 00      | 3 952 KB      |       |
| svchost.exe    | LOCAL SERVICE                     | 00      | 3 812 KE      | _     |
| System         | SYSTEM                            | 00      | 236 KE        |       |
| taskmgr.exe    | Администратор                     | 02      | 10 776 KB     |       |
| TPAutoConnect. | ехе Администратор                 | 00      | 5 008 KB      |       |
| TPAutoConnSvc  | exe SYSTEM                        | 00      | 4 424 KB      |       |
| vmacthlp.exe   | SYSTEM                            | 00      | 2 524 KB      | 12700 |
| untooled ava   | <b>А выимистратор</b>             | 00      | 18 124 ME     | ×     |
| 🗌 Отображать г | процессы всех пользователе        | ŀЙ      | Завершить про | цесс  |

Выберите Вид > Выбрать столбцы.

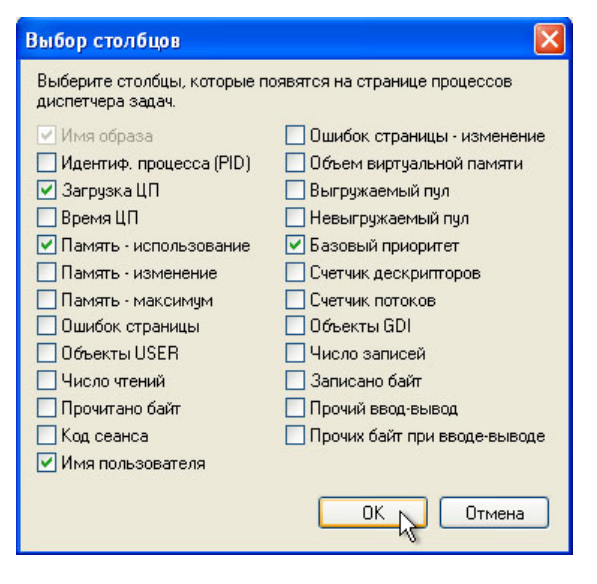

Установите флажок Базовый приоритет и нажмите кнопку ОК.

| п Параметры Вил   | Завершение работы. Со  | равка   |           |                 |
|-------------------|------------------------|---------|-----------|-----------------|
| т паранстры онд   | Завершение расстві Сі  | равка   |           |                 |
| иложения Процессы | Быстродействие Сеть    | Пользов | атели     |                 |
|                   |                        |         | _         | _               |
| Имя образа        | Имя пользователя       | цп      | Память    | Баз.пр.         |
| Бездействие сис   | SYSTEM                 | 97      | 28 KE     | K H/A           |
| System            | SYSTEM                 | 02      | 236 KB    | Средний         |
| TPAutoConnSvc.exe | SYSTEM                 | 00      | 4 424 KB  | Средний         |
| explorer.exe      | Администратор          | 00      | 13 496 KB | Средний         |
| smss.exe          | SYSTEM                 | 00      | 432 KB    | Средний         |
| alg.exe           | EUCAL SERVICE          | 00      | 3 628 KB  | Среднии         |
| services.exe      | SYSTEM                 | 00      | 3 216 KB  | Среднии         |
| Isass.exe         |                        | 00      | 1 240 KD  | Среднии         |
| wuduulliexe       | хустем                 | 00      | 2 524 KE  | Средний         |
| sychost eve       | SYSTEM                 | 00      | 4 044 KE  | Средний         |
| sychost.exe       | NETWORK SERVICE        | 00      | 4 296 KE  | Средний         |
| sychost.exe       | SYSTEM                 | 00      | 26 500 KE | Спедний         |
| sychost.exe       | NETWORK SERVICE        | 00      | 3 668 KF  | Средний         |
| sychost.exe       | LOCAL SERVICE          | 00      | 3 952 KB  | Средний         |
| wscntfy.exe       | Администратор          | 00      | 2 412 KB  | Средний         |
| spoolsv.exe       | SYSTEM                 | 00      | 6 104 KE  | Средний         |
| svchost.exe       | LOCAL SERVICE          | 00      | 3 812 KE  | Средний         |
| vmtoolsd.exe      | Администратор          | 00      | 18 124 KE | Средний         |
| ctfmon.exe        | Администратор          | 00      | 3 288 KE  | Средний         |
| iexplore.exe      | Администратор          | 00      | 76 464 KB | Средний         |
| TPAutoConnect.exe | Администратор          | 00      | 5 292 KB  | Средний         |
| iexplore.exe      | Администратор          | 00      | 17 024 KB | Средний         |
| wpabaln.exe       | Администратор          | 00      | 2 716 KB  | Средний         |
| firefox.exe       | Администратор          | 00      | 82 204 KB | Выше с          |
| winlogon eve      | SVSTEM                 | 00      | 7 220 ND  | высокий         |
| vmtoolsd.exe      | SYSTEM                 | 00      | 11 688 KE | Высокий         |
| taskmor.exe       | Алминистратор          | 02      | 10 780 KE | Высокий         |
|                   |                        |         |           |                 |
|                   |                        |         |           |                 |
|                   |                        |         |           |                 |
|                   |                        |         |           |                 |
|                   |                        |         |           |                 |
|                   |                        |         |           |                 |
|                   |                        |         |           |                 |
|                   |                        |         |           |                 |
|                   |                        |         |           |                 |
|                   |                        |         |           |                 |
|                   |                        |         |           |                 |
|                   |                        |         |           |                 |
|                   |                        |         |           |                 |
|                   |                        |         |           |                 |
|                   |                        |         |           |                 |
|                   |                        |         |           |                 |
|                   |                        |         |           |                 |
|                   |                        |         |           |                 |
|                   |                        |         |           |                 |
|                   |                        |         |           |                 |
| Отображать проце  | ссы всех пользователей |         | 3         | вершить процесс |
|                   |                        |         |           | азрынто процесс |
|                   |                        |         |           |                 |

# Выберите Баз.пр.

Какое имя образа имеет базовый приоритет Н/Д?

У какого имени образа базовый приоритет – «Выше среднего»?

## Действие 8

Сбросьте базовый приоритет firefox.exe к среднему и нажмите OK.

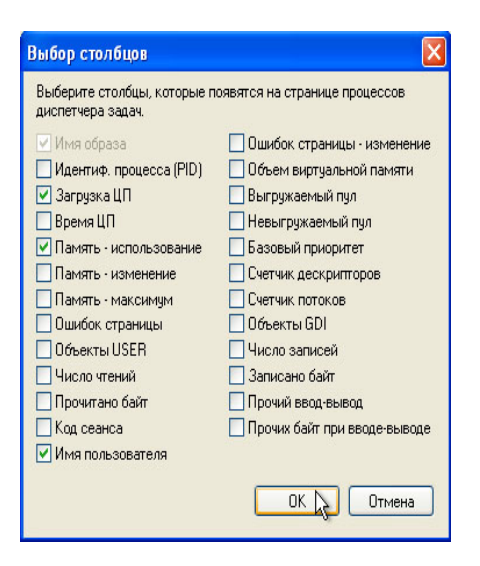

Выберите Вид > Выбрать столбцы > снимите флажок Базовый приоритет > ОК.

Закройте Firefox.

| иложения Процессы | Быстродействие   | Сеть Польз | ователи   |   |
|-------------------|------------------|------------|-----------|---|
|                   |                  |            |           |   |
| Имя образа        | Имя пользователя | ЦП         | Память    | ^ |
| Бездействие сис   | SYSTEM           | 95         | 28 KE     |   |
| System            | SYSTEM           | 02         | 236 KE    |   |
| TPAutoConnSvc.exe | SYSTEM           | 00         | 4 424 КБ  |   |
| explorer.exe      | Администратор    | 02         | 13 508 KE |   |
| smss.exe          | SYSTEM           | 00         | 432 KE    |   |
| alg.exe           | LOCAL SERVICE    | 00         | 3 628 KE  |   |
| services.exe      | SYSTEM           | 00         | 3 216 KE  |   |
| lsass.exe         | SYSTEM           | 00         | 1 128 KE  |   |
| wuauclt.exe       | Администратор    | 00         | 4 088 KE  |   |
| vmacthlp.exe      | SYSTEM           | 00         | 2 524 KB  |   |
| svchost.exe       | SYSTEM           | 02         | 4 944 КБ  |   |
| svchost.exe       | NETWORK SERVICE  | 00         | 4 296 KB  |   |
| svchost.exe       | SYSTEM           | 00         | 26 508 KB |   |
| svchost.exe       | NETWORK SERVICE  | 00         | 3 632 KB  |   |
| svchost.exe       | LOCAL SERVICE    | 00         | 3 952 KB  |   |
| wscntfy.exe       | Администратор    | 00         | 2 412 КБ  |   |
| spoolsv.exe       | SYSTEM           | 00         | 6 104 КБ  |   |
| svchost.exe       | LOCAL SERVICE    | 00         | 3 812 KE  |   |
| vmtoolsd.exe      | Администратор    | 00         | 18 124 KE |   |
| ctfmon.exe        | Администратор    | 00         | 3 288 KE  |   |
| iexplore.exe      | Администратор    | 00         | 76 600 KB |   |
| TPAutoConnect.exe | Администратор    | 00         | 5 348 KE  |   |
| iexplore.exe      | Администратор    | 00         | 17 032 KB |   |
| wpabaln.exe       | Администратор    | 00         | 2 716 KB  |   |
| csrss.exe         | SYSTEM           | 00         | 4 256 KE  | × |
|                   |                  |            |           |   |

Перечислен ли Firefox в числе процессов?